## Envoyer un Gmail avec la Wemos D1

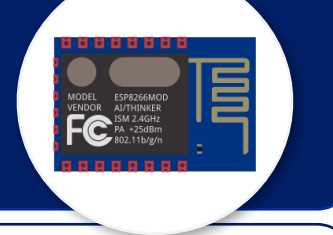

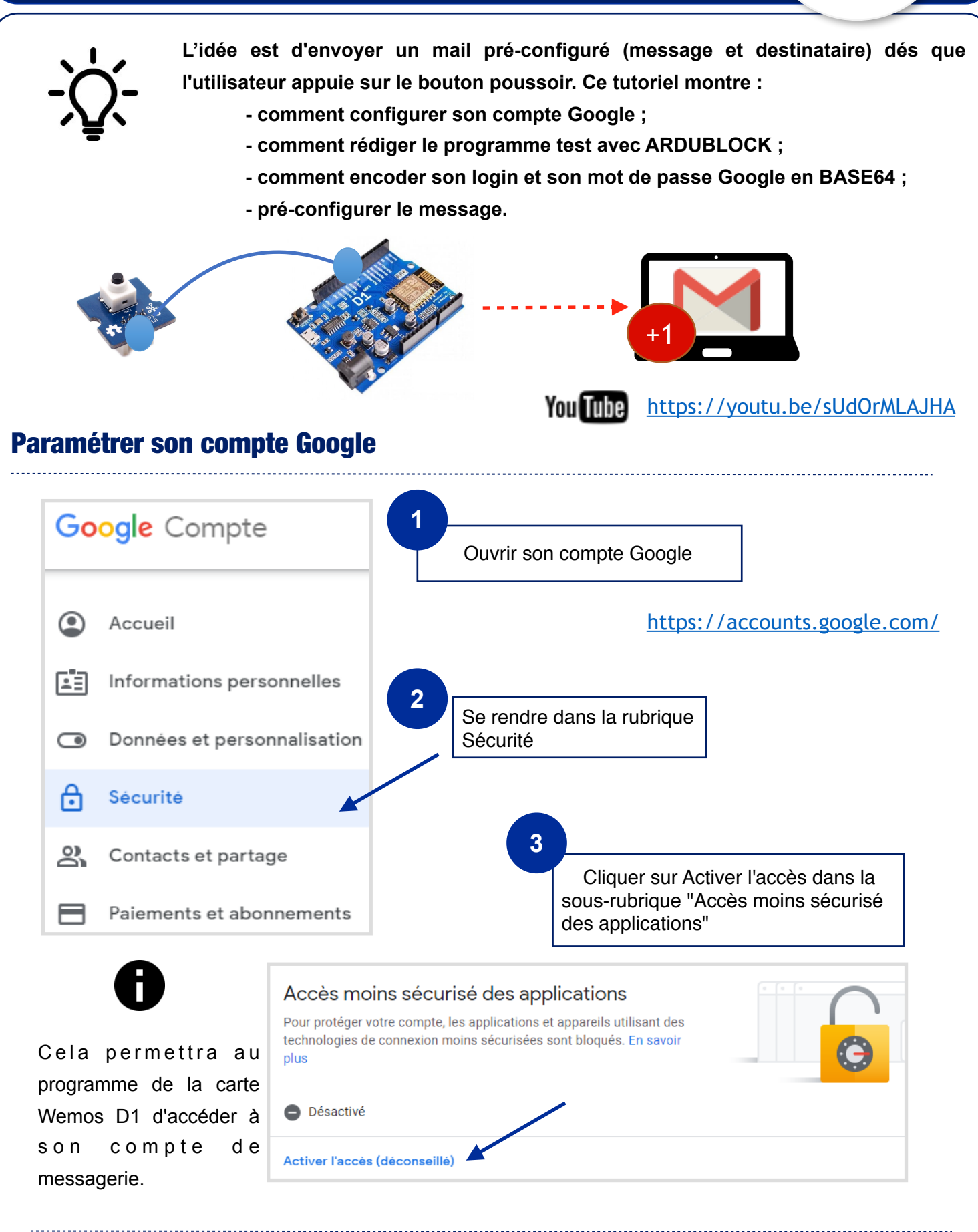

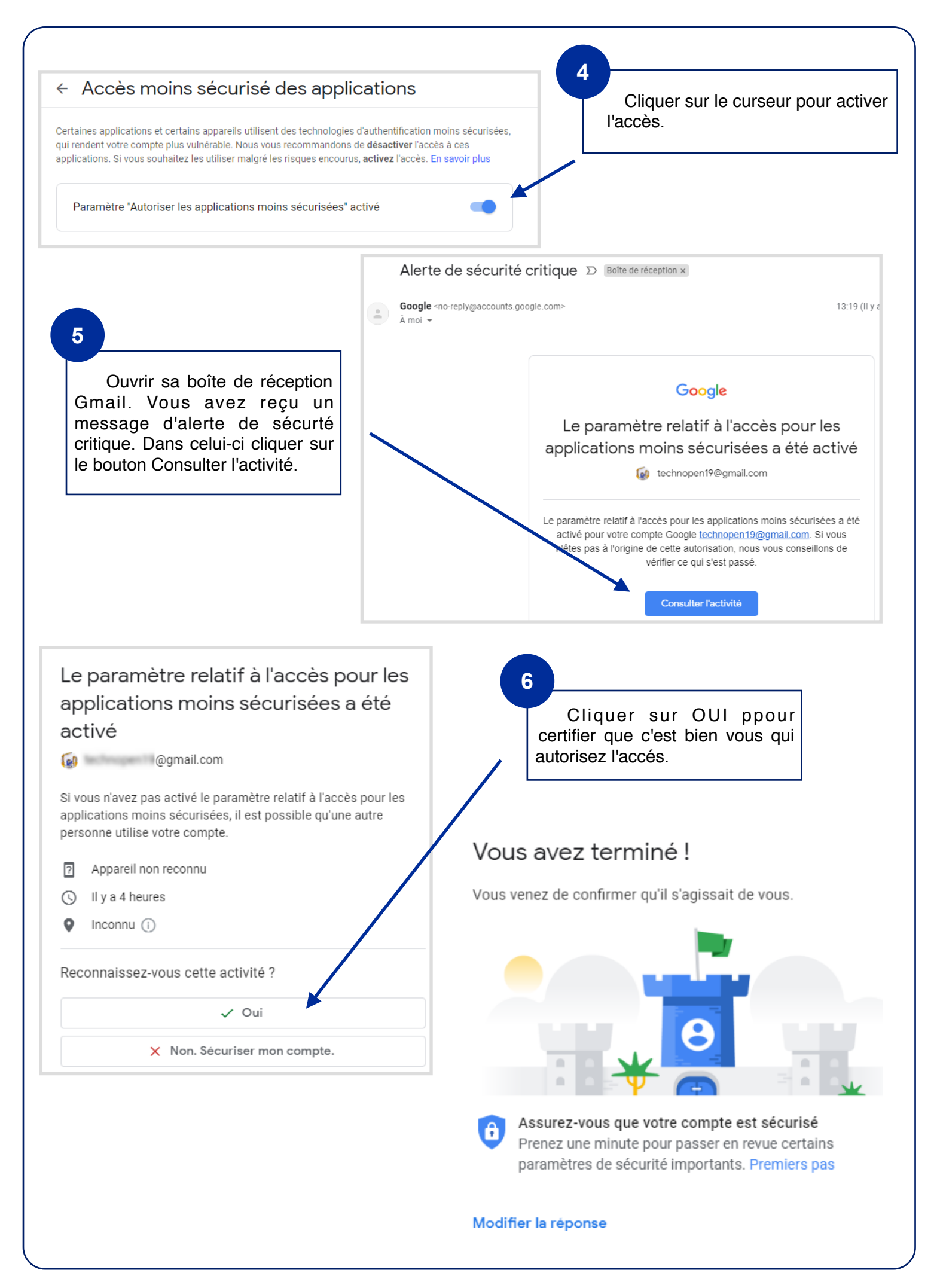

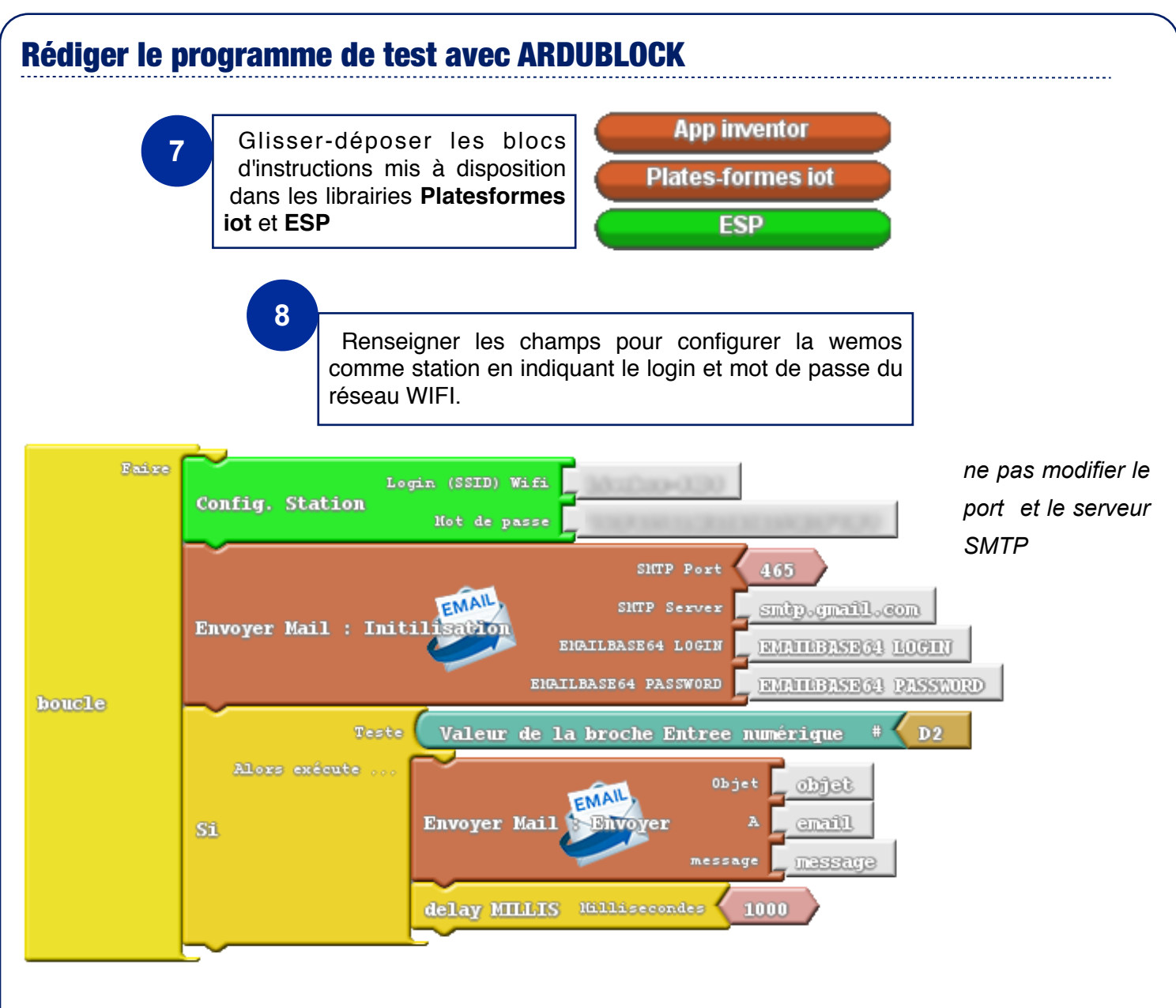

## **Encoder son LOGIN et MOT DE PASSE en BASE64**

En informatique, base64 est un codage de l'information utilisant 64 caractères, choisis pour être disponibles sur la majorité des systèmes. Défini en tant qu'encodage MIME dans le RFC 20451, il est principalement utilisé pour la transmission de messages (courrier électronique et forums Usenet) sur Internet.

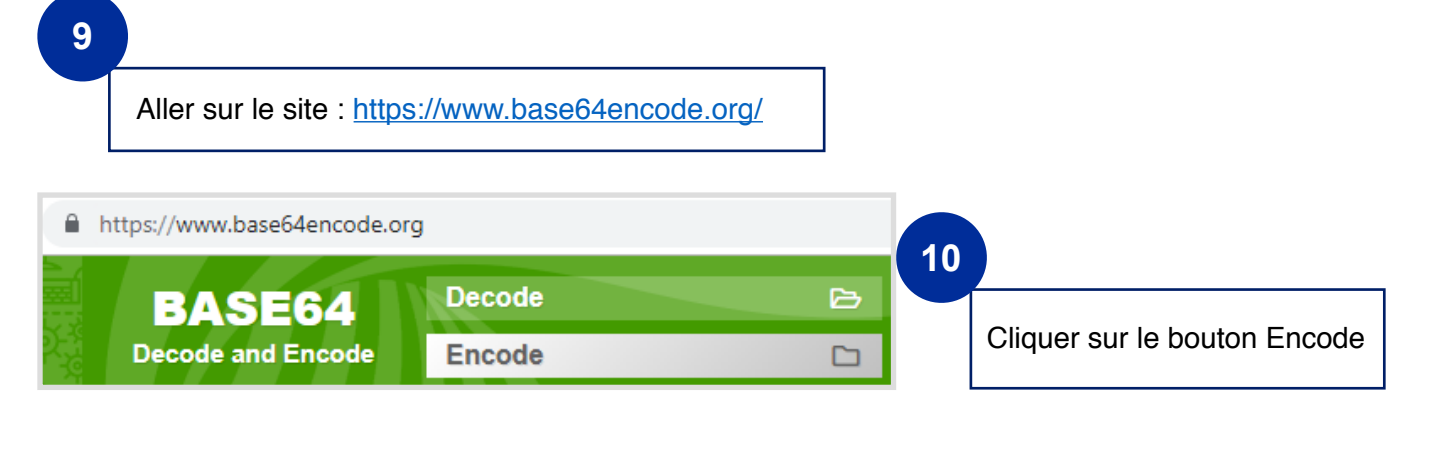

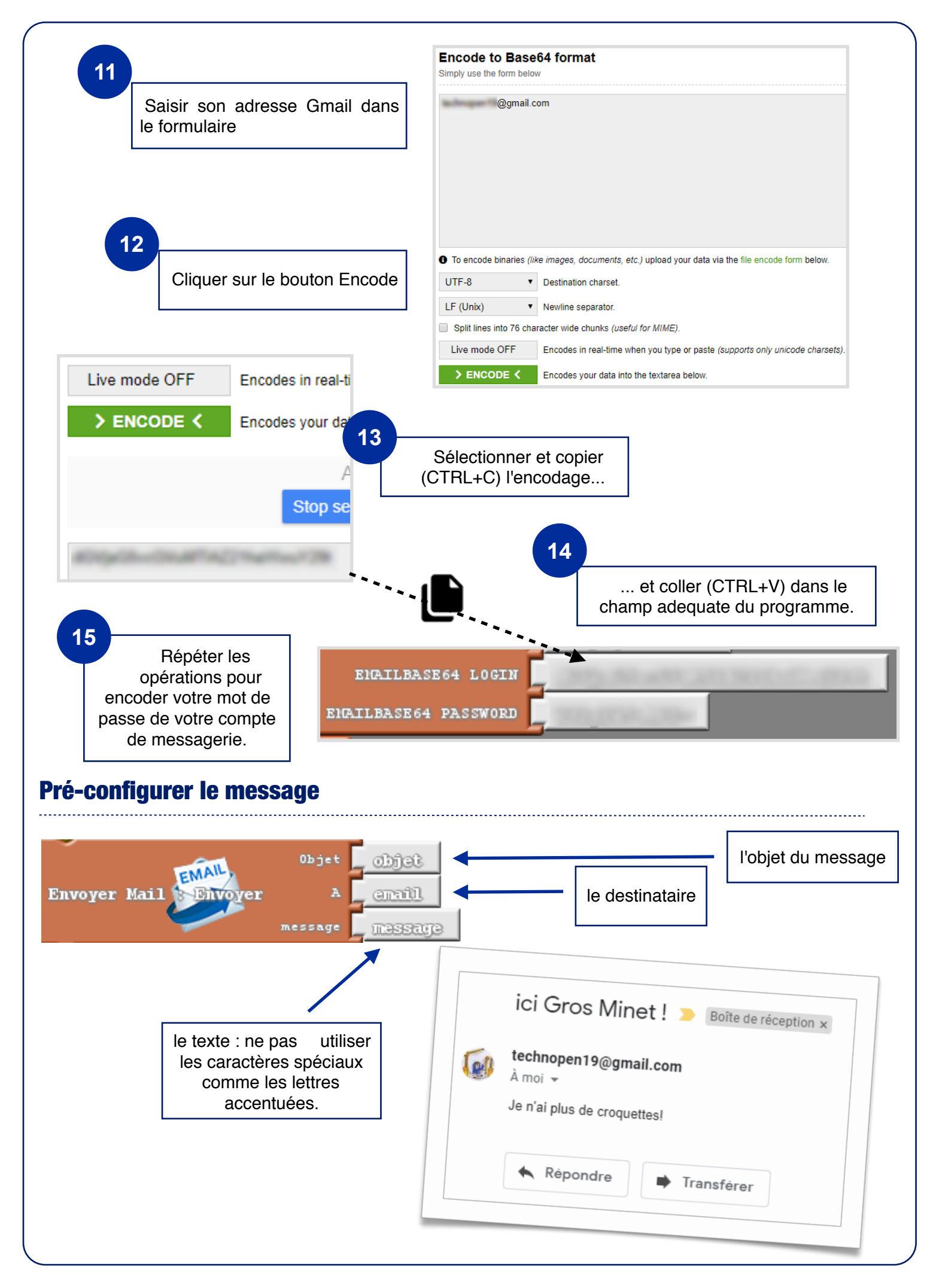